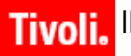

Release 6.2

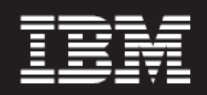

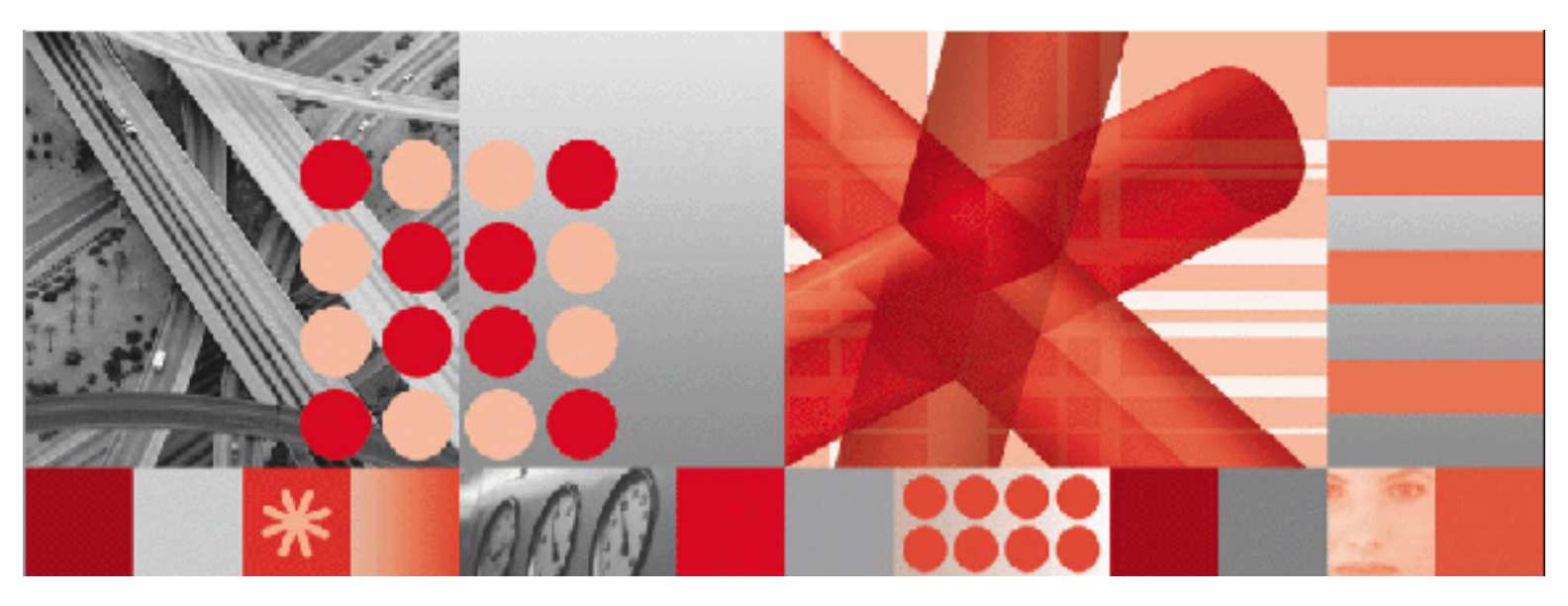

**Release Notes** Patch 3

Before using this information and the product it supports, read the information in "Notices" on page Notices-23.

-Note-

This edition applies to version 6, release 2, modification 2 of IBM Maximo Enterprise Adapter for mySAP ERP 2004 and to all subsequent releases and modifications until otherwise indicated in new editions.

Third-Party Technology: Certain Maximo products contain technology provided under license from third parties, as noted in the following table:

| IBM Product                | Third-Party Information                                                                                                    |
|----------------------------|----------------------------------------------------------------------------------------------------|
| All Products               | Portions © 1996-2003 Visual Mining, Inc. Visual Mining <sup>™</sup> NetCharts<br>Server provided by Visual Mining, Inc.                                                 |
| IBM Maximo                 | Portions © 1995-2004 Actuate Corporation.                                                                                                    |
|                            | Portions $@$ 2005 BEA Systems, Inc. BEA WebLogic Server® provided by BEA Systems, Inc.                                                                                  |
|                            | Portions © 1996-2005, i-net software GmbH. J-Integra for COM® v2.4.<br>© 2004 Intrinsyc Software International, Inc.                                                    |
|                            | Sentry Spelling-Checker Engine © 2000 Wintertree Software, Inc.                                                                                                    |
| Maximo Discovery           | MSDE Copyright © Microsoft <sup>®</sup> Corporation.                                                                                                    |
|                            | Portions © 1998-2005 Centennial Software Limited.                                                                                                    |
| IBM Maximo Asset Navigator | Portions © 1993-2002 Snowbound <sup>™</sup> Software Corporation.<br>RasterMaster <sup>™</sup> Raster imaging technology provided by Snowbound<br>Software Corporation. |
| IBM Maximo Mobile          | Portions © 2005 DataMirror, Inc.                                                                                                    |
|                            | Portions © 2000-2005 Zaval Creative Engineering Group.                                                                                                    |
| IBM Maximo Mobile SE       | Portions © 1996-2005 Syclo, LLC.                                                                                                    |

Open Source: Maximo contains computer software obtained from the public domain, known as "Open Source" ownership of which is attributed as follows: Portions © 2002, Steve Souza (admin@jamonapi.com). Portions © 2000-2004, Jason Hunter & Brett McLaughlin. Portions © 2004-2005, The Apache Software Foundation (http://www.apache.org/).

#### © Copyright International Business Machines Corporation 2008. All rights reserved.

US Government Users Restricted Rights - Use, duplication or disclosure restricted by GSA ADP Schedule Contract with IBM Corp.

# Contents

| About This Publication                                  | 7        |
|---------------------------------------------------------|----------|
| Intended Audience                                       | 7        |
| Related Information.                                    | 7        |
| IBM Support                                             | 7        |
| Release Notes 1                                         | Ĺ        |
| Update Checklist                                        | )        |
| Installation Prerequisites                              | 3        |
| Installation of MEA for mySAP ERP 2004 Patch 3          | f        |
| Import of Patch 3 into Maximo 5                         | 5        |
| Processing of Transactions in Queues                    | 7        |
| Transactions in BEA WebLogic Server Queues              | 7        |
| Transactions in IBM WebSphere Server Queues             | 3        |
| Import of Secondary Language Files into Maximo          | )        |
| Import of SAP-side ABAP Updates                         | )        |
| Import of SAP-side XI Updates                           | )        |
| Configuration of SAP-side Manual Updates                | L        |
| Patch 2                                                 | L        |
| Issue 07-12558                                          | L        |
| Patch 1                                                 | L        |
| Creation of a Number Range Object 11                    | L        |
| Appendix A: MEA for mySAP ERP 2004 Patch 3 Fixed Issues | 3        |
| Patch 3                                                 | 3        |
| Patch 2                                                 | 3        |
| Patch 1                                                 | 5        |
| Appendix B: SAP-side ABAP Updates                       | <b>,</b> |
| Patch 2 - Transport File K900069.D04                    | )        |
| Patch 1 - Transport File K900067.D04 19                 | )        |
| Appendix C: SAP-side XI Updates                         | L        |
| Patch 2                                                 | Ĺ        |
| Modified Objects                                        | Ĺ        |
| Patch 1                                                 | Ĺ        |
| Modified Objects                                        | L        |
| Notices                                                 | 3        |

# **About This Publication**

This section explains how this guide can help you to use IBM<sup>®</sup> Maximo<sup>®</sup> Enterprise Adapter (MEA) for mySAP<sup>®</sup> ERP 2004. It also provides information about other IBM Corporation resources available to you, such as additional documentation and support.

#### Intended Audience

This guide is for system administrators or other personnel who will install and configure the MEA for mySAP ERP 2004 Patch 3.

#### **Related Information**

For more information about the MEA for mySAP ERP 2004, refer to the following documentation:

| Document                                                                          | Description                                                                  |
|-----------------------------------------------------------------------------------|------------------------------------------------------------------------------|
| IBM Maximo System Administrator<br>Guide                                          | Describes how to configure and use IBM Maximo.                               |
| IBM Maximo Enterprise Adapter System<br>Administrator Guide                       | Describes how to configure and use the IBM MEA.                              |
| IBM Maximo Enterprise Adapter for<br>mySAP ERP 2004 System Administrator<br>Guide | Describes how to use the IBM MEA for mySAP ERP 2004.                         |
| IBM Maximo Enterprise Adapter for<br>mySAP ERP 2004 Installation Guide            | Describes how to install and<br>configure the IBM MEA for mySAP<br>ERP 2004. |
| IBM Maximo Online Help                                                            | Provides step-by-step procedures for each IBM Maximo application.            |

### **IBM Support**

IBM Software Support provides assistance with product defects.

Before contacting IBM Software Support, your company must have an active IBM software maintenance contract, and you must be authorized to submit problems to IBM. For information about the types of maintenance contracts available, see "Enhanced Support," in the *Software Support Handbook* at techsupport.services.ibm.com/guides/services.html.

Complete the following steps to contact IBM Software Support with a problem:

- 1 Define the problem, gather background information, and determine the severity of the problem. For help, see "Contacting IBM" in the *Software Support Handbook* at <u>techsupport.services.ibm.com/guides/beforecontacting.html</u>.
- **2** Gather diagnostic information.
- **3** Submit your problem to IBM Software Support in one of the following ways:
  - **a** Online: Click the **Report problems** tab on the IBM Software Support site: <u>www.ibm.com/software/support/probsub.html</u>
  - **b** By telephone: For the telephone number to call in your country, go to the Contacts page of the *Software Support Handbook*: techsupport.services.ibm.com/guides/contacts.html.

If the problem you submit is for a software defect or for missing or inaccurate documentation, IBM Support creates an Authorized Program Analysis Report (APAR). The APAR describes the problem in detail. Whenever possible, IBM Support provides a workaround that you can implement until the APAR is resolved and a fix is delivered. IBM publishes resolved APARs on the IBM Support web site daily, so that other users who experience the same problem can benefit from the same resolution.

## **Release Notes**

This document describes how to install MEA for mySAP ERP 2004 Patch 3, which contains fixes to issues reported by customers and others. This document also contains a list of the resolved issues in the patch. Patch 3 includes all previous patches.

When you install the patch, have the following documents available for reference:

- ▼ IBM Maximo Enterprise Adapter for mySAP ERP 2004 Installation Guide
- ▼ IBM Maximo Enterprise Adapter for mySAP ERP 2004 System Administrator's Guide
- ▼ IBM Maximo System Administrator's Guide
- **CAUTION** Install the patch in a test environment before you install it in a production environment.

**Update Checklist** 

## **Update Checklist**

The following checklist provides an overview of what you must do to install MEA for mySAP ERP 2004 Patch 3. The remainder of this chapter provides detailed instructions.

| Prerequisite Activities | [] | Determine the current software version.                                                |
|-------------------------|----|----------------------------------------------------------------------------------------|
|                         | [] | Process transactions in the inbound and outbound queues.                               |
|                         | [] | Disable the mySAP ERP 2004 external system in the Maximo External Systems application. |
|                         | [] | Stop the Maximo application servers and services.                                      |
|                         | [] | Stop the Actuate <sup>®</sup> servers and services.                                    |
|                         | [] | Back up the Maximo root folder.                                                        |
|                         | [] | Back up the Maximo database.                                                           |
|                         |    |                                                                                        |
| Installation Activities | [] | Install MEA for mySAP ERP 2004 Patch 3.                                                |
|                         | [] | Rebuild and deploy the maximo.ear file.                                                |
|                         | [] | Start the Maximo application servers and services.                                     |
|                         | [] | Start the Actuate servers and services.                                                |
|                         | [] | Sign in to Maximo.                                                                     |
|                         | [] | Import MEA for mySAP ERP 2004 Patch 3 into Maximo.                                     |
|                         | [] | Verify the updated version of the MEA for mySAP ERP 2004.                              |
|                         | [] | Import secondary language files into Maximo.                                           |
|                         | [] | Import the SAP-side ABAP <sup>TM</sup> updates.                                        |
|                         | [] | Import the SAP-side XI updates.                                                        |
|                         | [] | Configure the SAP-side manual updates.                                                 |
|                         | [] | Enable the mySAP ERP 2004 external system in the Maximo External Systems application.  |

#### Installation Prerequisites

Before you install MEA for mySAP ERP 2004 Patch 3, complete the following steps:

- **1** Determine the current software version.
  - **a** Sign in to Maximo.
  - **b** From the Maximo Navigation Bar, click Help.
  - **c** From the drop-down list, select **About MAXIMO**. Maximo displays the current MEA for mySAP ERP 2004 software version, in the following format:

Adapter for mySAP ERP 2004-6.2.2.018

If this value matches your current version, the software is current. *Do not* install MEA for mySAP ERP 2004 Patch 3.

- **2** Process any transactions in the inbound and outbound queues. For more information, see "Processing of Transactions in Queues," on page 7.
- **3** Disable the mySAP ERP 2004 external system in Maximo.
  - **a** Select the External Systems application in the Maximo Integration module.
  - **b** Select the external system that you want to disable.
  - **c** On the System tab, clear the **Enabled** check box.
- **4** Stop the Maximo application servers and services.
- **5** Stop the Actuate servers and services.
- **6** Back up the entire *<maximo>* folder, where *<maximo>* is the root folder where you installed Maximo.
- **7** Back up the Maximo database.

### Installation of MEA for mySAP ERP 2004 Patch 3

Before you start this procedure, complete "Installation Prerequisites," on page 3.

To install MEA for mySAP ERP 2004 Patch 3, complete the following steps:

**1** Navigate to the following folder:

<maximo>\PowerUpdateClientSAP2004

- **2** Run update.exe to retrieve updates specific to the MEA for mySAP ERP 2004 from the IBM Support Web site. The Welcome to PowerUpdate window opens.
- **3** Click **Next**. While the program checks for updates, the Checking for Update window opens.
- **4** If Patch 3 is installed already, the application displays the following message: *Your Software is Already Up to Date.* If you see this message, click **Exit**, and go to step 15 on page 4.
- **5** If an update is available, the Update Available window opens. Click **Next**. After the program retrieves the update, the Updater Retrieved window opens.
- 6 Click Next. The Introduction window for the patch installation opens.
- 7 Click Next. The Choose Maximo Base Language window opens.
- **8** Select the base language, and click **Next**. The Choose Install Folder window opens.
- **9** If the default folder is not the Maximo root folder, click **Choose** to browse for the Maximo root folder.
- **10** Click Next. The Pre-Installation Summary window opens.
- **11** Click **Install**. After the installation program finishes, the Install Complete window opens. If this window displays a message that errors have occurred, check the Maximo installation log after you close the window.
- 12 Click Done.
- **13** Run updatedb.bat from the <Maximo>/tools/maximo directory, to update your database.
- **14** Rebuild and deploy the maximo.ear file. For information about how to build and deploy EAR files, refer to the *IBM Maximo System Administrator's Guide*.
- **15** Start the Maximo application servers and services.
- **16** Start the Actuate servers and services.
- **17** Sign in to Maximo to verify that the Maximo application server started successfully.

### Import of Patch 3 into Maximo

Before you perform this procedure, complete "Installation of MEA for mySAP ERP 2004 Patch 3," on page 4.

To import MEA for mySAP ERP 2004 Patch 3 into Maximo, complete the following steps:

- 1 In the External Systems application, select any external system.
- **2** From the Select Action menu, select **Install Product/Updates**. The Install Product/Updates dialog box opens.
- **3** In the **Adapter** field, enter SAP2004. The Install Product/Updates dialog box displays the products, patches, and add-ons available for the MEA for mySAP ERP 2004. You see a combination of the following items:
  - ▼ Install SAP Adapter for SAP2004
  - ▼ Install patch for SAP2004
  - ▼ Install <*language*> as secondary language
  - ▼ Install patch for *<language*> secondary language

#### Install Product/Updates Dialog Box

| E Install Produc/Updates    |                                          | □ : ? : 🖂                |
|-----------------------------|------------------------------------------|--------------------------|
|                             |                                          |                          |
| Adapter                     | SAP2004                                  |                          |
| Install details for SAP2004 | - Filter -> 🛍 🕴 🗊 🗍 🔶 🕴 🔷 1 - 5 of 24 -> | By <u>Download</u> ?   = |
| Install Type Version        | Description                              | Is Installed? Install?   |
| ► INSTALLATION              | 0 Install SAP Adapter for mySAP ERP 2004 |                          |
| ADD-ON                      | 0 Install patch for mySAP ERP 2004       |                          |
| ADD-ON                      | 0 Install Chinese as secondary language  |                          |
| ADD-ON                      | 0 Install Dutch as secondary language    |                          |
| ADD-ON                      | 0 Install English as secondary language  |                          |
|                             |                                          | Install Cancel           |

**4** Select the **Install**? check box that corresponds to "Install patch for SAP2004," and then click **Install**. Maximo displays the following message: *Please wait*. When the message disappears, Maximo has imported the patch. This step can take 5 minutes or more to complete.

**NOTE** After you import a patch or any other update of install type ADD-ON, the corresponding **Is Installed?** check box remains cleared.

- **5** Repeat step 1 on page 3 to verify that the software is at the Patch 3 revision level.
- **6** If you use secondary languages, import the language files into Maximo. For more information, see "Import of Secondary Language Files into Maximo," on page 9.

- **7** Apply SAP-side ABAP and XI updates. For more information, see "Import of SAP-side ABAP Updates," on page 10.
- **8** Apply SAP-side XI updates. For more information, see "Import of SAP-side XI Updates," on page 10.
- **9** Configure SAP-side manual updates. For more information, see "Configuration of SAP-side Manual Updates," on page 11.
- **10** Enable the mySAP ERP 2004 external system in Maximo.
  - **a** In the External Systems application, select the external system that you want to enable.
  - **b** On the System tab, select the **Enabled?** check box.

You have installed MEA for mySAP ERP 2004 Patch 3.

#### **Processing of Transactions in Queues**

Process all transactions in the inbound and outbound queues before you install this patch.

**CAUTION** After you install Patch 3, you might be unable to process outstanding transactions.

#### Transactions in BEA WebLogic Server Queues

To process transactions in the inbound and outbound queues on a BEA WebLogic Server<sup>®</sup>, ensure that no messages remain in the following queue servers:

- ▼ mxintcqinserver
- mxintsqinserver
- mxintsqoutserver

To check for pending messages, complete the following steps:

- **1** Start the WebLogic server.
- **2** Open a browser and then enter the URL for the WebLogic Server Administration Console.

#### Example

http://localhost:7001/console

The WebLogic Server Administrator Console page opens.

- **3** Enter your name and password, and then click **Sign In**. The BEA WebLogic Server Home page opens.
- 4 Navigate to mydomain > Services > JMS > Servers > mxintcqinserver. The mxintcqinserver page opens.
- **5** On the Monitoring tab, click the Monitor Active JMS Servers link. The Active JMS Servers page opens. The Messages column for the mxintcqinserver queue server displays the number of unprocessed messages in that queue.
- **6** Wait until the queue contains zero messages. If some messages remain in the queue, check the error folder that you configured during the Integration Administration Setup process. If error messages exist, correct the corresponding transactions and put them in the retry folder.

For information about how to correct errors, refer to the *IBM Maximo Enterprise Adapter System Administrator's Guide.* 

- **7** Repeat the preceding steps for the mxintsqinserver and mxintsqoutserver queue servers.
- 8 Return to step 3 on page 3.

#### Transactions in IBM WebSphere Server Queues

To process transactions in the inbound and outbound queues on an IBM WebSphere<sup>®</sup> server, ensure that no messages remain in the following queue destinations:

- ▼ cqinbd
- ▼ sqinbd
- ▼ sqoutbd

To check for pending messages, complete the following steps:

- **1** Start the WebSphere server.
- **2** Open a browser and then enter the URL for the WebSphere console.

#### Example

http://localhost:9060/ibm/console

The WebSphere console page opens.

- **3** Enter your user ID and click **Log In**.
- **4** Navigate to Service Integration > Buses > meajmsbus > Destinations.
- **5** Click queue destination cqinbd.
- 6 On the Configuration tab, select Queue Points under Message Points.
- **7** Select the identifier for the queue. The **Current Message Depth** field on the Runtime tab displays the number of messages in the queue. If the number is zero, go to step 10.
- **8** Click the Messages link under Additional Properties to see the messages with their Transaction IDs.
- **9** Click refresh until the queue contains zero messages. If some messages remain in the queue, check the error folder that you configured during the Integration Administration Setup process. If error messages exist, correct the corresponding transactions and put them in the retry folder.

For information about how to correct errors, refer to the *IBM Maximo Enterprise Adapter System Administrator's Guide*.

- **10** Repeat the preceding steps for the sqinbd and sqoutbd queues.
- **11** Return to step 3 on page 3.

### Import of Secondary Language Files into Maximo

Secondary language files add error messages, column titles, and column remarks in additional languages. If you do not use secondary languages, skip this section.

This procedure imports secondary language files and patches to the secondary language files.

**NOTE** Before you can import a secondary language file, you must enable that language in Maximo. For more information, refer to the *IBM Maximo System Administrator's Guide*.

You can import as many secondary languages as you have enabled in Maximo. For each language, import the secondary language, and then import the corresponding patch.

To import the secondary language files into Maximo, for each language that you want to import, complete the following steps:

- **1** In the External Systems application, select any external system.
- **2** From the Select Action menu, select **Install Product/Updates**. The Install Product/Updates dialog box opens.
- **3** In the **Adapter** field, enter SAP2004. The Install Product/Updates dialog box displays the products, patches, and add-ons available for the MEA for mySAP ERP 2004. You see a combination of the following items:
- ▼ Install SAP Adapter for SAP2004
- ▼ Install patch for SAP2004
- ▼ Install <language> as secondary language
- ▼ Install patch for <language> secondary language

#### Install Product/Updates Dialog Box

|                  | Adapter        | S    | AP2004 🔎                                    |               |           |
|------------------|----------------|------|---------------------------------------------|---------------|-----------|
| nstall details f | or SAP2004 > E | lite | (> 0190)   🗇 🗍 🗍 🐳 🗍 🐳 11 - 15 of 27 🖉      | E/Download    | ? 🗎       |
| Install Type     | Version        |      | Description                                 | Is Installed? | ? Install |
| ADD-ON           |                | 0    | Install Portuguese as secondary language    |               |           |
| ADD-ON           |                | 0    | Install Spanish as secondary language       |               |           |
| ADD-ON           |                | 0    | Install Swedish as secondary language       |               |           |
| ADD-ON           |                | 0    | Install patch for Chinese secondary languag | e 🗌           |           |
| ADD-ON           |                | 0    | Install patch for Dutch secondary language  |               |           |

**4** Select the **Install**? check box that corresponds to "Install *<language>* as secondary language," and then click **Install**. Maximo displays the following message: *Please wait*. When the message disappears, Maximo has imported the secondary language file.

- **5** Select the **Install**? check box that corresponds to "Install patch for *<language>* secondary language," and then click **Install**. Maximo displays the following message: *Please wait*. When the message disappears, Maximo has imported the patch for the secondary language file.
- 6 Return to step 7 on page 6.

#### Import of SAP-side ABAP Updates

You can import the SAP-side ABAP updates while you install the patch. You must import them before you send transactions between Maximo and mySAP ERP 2004.

To import the SAP-side updates, perform the following tasks:

- 1 Review the files in the SAP-side subdirectories to determine if they affect any customizations in mySAP ERP 2004. For a list of patched SAP-side files, see Appendix B, "SAP-side ABAP Updates," on page 19. If the updates affect your customizations, you must merge the changes in the patched file/ABAP program with your customizations.
- **2** If you are applying more than one patch, repeat step 1 for each patch that you are applying.

The transport files have consecutive numbers. For example: K900030.D04 would be the base install transport, K900042.D04 would be the Patch 1 transport, and so forth. If you are applying more than one patch, you must upload the transport files in sequence, starting with the earliest patch that you are applying.

**3** For each MEA for mySAP ERP 2004 patch you install, import the corresponding files to your SAP system. If the updates do not affect your customizations, you can use the transport file that corresponds to the patch that you are applying. It loads the entire group of updated files into your system.

However, if you customize any files in the patch, merge the fixes in the patched version of each modified file with your customized version of the file. If a file is in more than one patch, import the latest patched version of the file, because successive patched versions of each file are cumulative.

For more information about how to import transport files in SAP, refer to SAP Library online documentation and the *IBM MEA for mySAP ERP 2004 Installation Guide*.

#### Import of SAP-side XI Updates

You can import the SAP-side XI transport file updates while you install the patch. Import them before you send transactions between Maximo and mySAP ERP 2004. To import the SAP-Side XI updates, perform the following tasks:

- 1 Review the files in the SAP-Side subdirectories to determine if they affect any customizations that you implemented in your mySAP ERP 2004 system. For a list of the SAP-Side XI transport files you must import, see Appendix C, "SAP-side XI Updates," on page 21. If you customized any objects in the transport files, merge the changes in the patched file/XI program with your customizations.
- **2** If you are installing more than one patch, repeat step 1 for each patch you are installing.

The transport files have consecutive numbers. For example, XI3\_0\_MAXIMO\_INTEGRATE\_MAX60\_SAPERP2004\_of\_mro.com\_objs\_2.tp z would be the Patch 1 transport, XI3\_0\_MAXIMO\_INTEGRATE\_MAX60\_SAPERP2004\_of\_mro.com\_objs\_4.tp z would be the Patch 02 transport, and so forth. If you are installing more than one patch, upload the transport files in sequence, starting with the earliest patch that you are installing.

**3** The SAP-Side XI transport files are not cumulative. Import them in sequence, starting with the earliest patch that you are installing.

For more information about importing XI transport files in SAP, refer to SAP Library online documentation and the *IBM MEA for mySAP ERP 2004 Installation Guide*.

**4** Return to step 10 on page 6.

### **Configuration of SAP-side Manual Updates**

This section contains a list of SAP-side manual updates in the available patches.

| Patch 2                |                                                                                                    |
|------------------------|----------------------------------------------------------------------------------------------------|
|                        | This section lists the manual updates in Patch 2.                                                                                                    |
| Issue 07-12558         |                                                                                                    |
|                        | If you want to implement the fix for issue 07-12558 (mapping the SAP Goods Receipt (GR) cost to the Maximo receipt cost), set the variable GR_SETCOST to a value of 'X' in the SAP table ZBC_SAPMXCONFIG. For more information about issue 07-12558, see "Patch 3," on page 13. |
| Patch 1                |                                                                                                    |
|                        | This section lists the manual updates in Patch 1.                                                                                                    |
| Creation of a Number I | Range Object                                                                                                    |
|                        | To configure the correct assignment of error message numbers on transactions                                                                                                    |

To configure the correct assignment of error message numbers on transactions that you send from Maximo to SAP by means of BAPI programs, create a Number Range Object in SAP. You can access the Number Range Object: Create screen in SAP by one of the following two means: ▼ Use the following menu path in the SAP Easy Access screen drilldown:

Tools >> ABAP Workbench>> Development >> Other Tools>>Number Ranges

▼ Enter the transaction code SNRO in the field in the upper left corner of the initial SAP Easy Access screen.

When you create the Number Range Object, use the values shown in the following table:

#### Number Range Object

| Field                | Value                              |
|----------------------|------------------------------------|
| Object               | ZMXESERROR                         |
| Short Text           | Transaction Number                 |
| Long Text            | Transaction Number for BAPI Errors |
| Number length domain | NUM10                              |

When you add the Number Range Interval for the Number Range Object, use the values shown in the following table:

#### Number Range Interval

| Field          | Value                                                                                     |
|----------------|-------------------------------------------------------------------------------------------|
| Interval No    | 01                                                                                        |
| From Number    | 000000001                                                                                 |
| To Number      | 9999999999                                                                                |
| Current Number | value = maximum value of<br>ZBC_BAPI_ADMIN.MINDEX + 1<br>(See note following this table.) |

**NOTE** To find the value to use for the Current Number field, complete the following steps:

- 1 Enter SE16 in the field in the upper left corner of the SAP Easy Access screen.
- **2** Select the ZBC\_BAPI\_ADMIN table.
- **3** Sort the output by MINDEX to determine the last number assigned.
- **4** Increase this value by 1 and use the new value as the Current Number.

For more information about how to create a Number Range Object in SAP, refer to SAP Library online documentation.

For more information about this manual update, see the section on issue 06-20105 in Appendix A, "MEA for mySAP ERP 2004 Patch 3 Fixed Issues," on page 13.

# MEA for mySAP ERP 2004 Patch 3 Fixed Issues

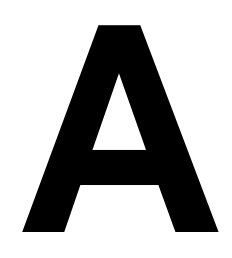

MEA for mySAP ERP 2004 Patch 3 fixes the following issues.

## Patch 3

| Issue          | 08-10522                                                                                                    |
|----------------|----------------------------------------------------------------------------------------------------|
| Description    | The MX6.x for SAP now populates the MAXVARS table with the SAP Adapter patch/build number                                                                               |
| Replaced Files | applications\maximo\properties\product\sap2004.xml<br>tools\maximo\en\sap2004\v600.01.ora<br>tools\maximo\en\sap2204\v600.01.sqs<br>tools\maximo\en\sap2004\v600.01.db2 |

| Issue          | 07-12558                                                                                                    |
|----------------|----------------------------------------------------------------------------------------------------|
| Description    | The MEA for SAP now correctly maps the SAP Goods Receipt (GR) cost to the Maximo receipt cost. This fix requires you to apply the MEA fix for Issue 07-14418.                                                                                                    |
| Replaced Files | businessobjects\classes\psdi\iface\sap2004\ReceiptInExt<br>businessobjects\classes\psdi\iface\sap2004\InvoiceReceiptInExt<br>SAP-Side\dictionary\bc_domains_internal.xls<br>SAP-Side\dictionary\bc_structures_outbound.xls<br>SAP-Side\function groups\ZBC_S2M\Z_BC_BAPI_INVOICE_GET_DETAIL<br>SAP-Side\function groups\ZBC_S2M\Z_BC_BAPI_MATMOVE_GET_DETAIL |
| Issue          | 07-13862                                                                                                    |
| Description    | The adaper now successfully sends an inbound PO from SAP whether REFWO element is empty or contains a value.                                                                                                    |
| Replaced Files | businessobjects\classes\psdi\iface\sap2004\POInExt<br>businessobjects\classes\psdi\iface\sap2004\ReceiptInExt                                                                                                    |

| Issue          | 07-13864                                                                                                    |
|----------------|----------------------------------------------------------------------------------------------------|
| Description    | The MEA for SAP now successfully sends outbound GL Postings to SAP.                                                                                                    |
| Replaced File  | $businessobjects \ classes \ psdi \ if ace \ sap2004 \ GLOutExt$                                                                                                    |
| Issue          | 07-13865                                                                                                    |
| Description    | The MEA for SAP now uses the correct field (SITEID) when it sends an outbound purchase order to SAP.                                                                                                    |
| Replaced File  | $businessobjects \ classes \ psdi \ if ace \ sap 2004 \ POOutExt$                                                                                                    |
| Issue          | 07-14809                                                                                                    |
| Description    | The MEA for SAP now successfully sends an inbound invoice attached to two purchase orders with line items from different sites.                                                                                                    |
| Replaced File  | businessobjects\classes\psdi\iface\sap2004\InvoiceMMInExt                                                                                                    |
| Description    | Added translation strings for new attributes.                                                                                                    |
| Replaced File  | businessobjects\classes\psdi\iface\sap2004\patch\ <langcode>\<br/>config.xml<br/>businessobjects\classes\psdi\iface\sap2004\patch\<langcode>\<br/>inttype.xml<br/>businessobjects\classes\psdi\iface\sap2004\patch\<langcode>\<br/>message.xml<br/>businessobjects\classes\psdi\iface\sap2004\patch\<langcode>\<br/>objectcfg.xml</langcode></langcode></langcode></langcode> |
| Issue          | 07-17500                                                                                                    |
| Description    | The MEA for SAP now correctly divides the purchase order price by the price unit.                                                                                                    |
| Replaced File  | $SAP-Side \ function\ groups \ ZB2B\_S2M \ Z\_B2B\_BAPI\_PO\_GET\_DETAIL$                                                                                                    |
| Issue          | 07-23674                                                                                                    |
| Description    | After upgrading from version 5.2 to 6.2, you can now successfully update a PO that you created in version 5.2                                                                                                    |
| Replaced Files | businessobjects\classes\psdi\iface\sap2004\ERPInExt<br>businessobjects\classes\psdi\iface\sap2004\ERPOutExt                                                                                                    |

| Issue          | 06-20105                                                                                                    |
|----------------|----------------------------------------------------------------------------------------------------|
| Description    | Error message numbering in SAP now works properly. For information about required manual configuration in SAP related to this issue, see "Configuration of SAP-side Manual Updates" on page 11.                                                                                                    |
| Replaced Files | SAP-Side\function groups\ZBC_M2S\Z_BC_CREATE_GOODISSUE_BAPI<br>SAP-Side\function groups\ZBC_M2S\Z_BC_CREATE_GRECEIPTS_BAPI<br>SAP-Side\function groups\ZBC_M2S\Z_BC_CREATE_PURCHASEREQ_BAPI<br>SAP-Side\function groups\ZBC_M2S\Z_BC_CREATE_PURCHASEREQ_BAPI<br>SAP-Side\function groups\ZBC_M2S\Z_BC_CREATE_PURCHORDER_BAPI<br>SAP-Side\function groups\ZBC_M2S\Z_BC_CREATE_RESERVATION_BAPI<br>SAP-Side\function groups\ZBC_M2S\Z_BC_CREATE_WORKORDER_BAPI<br>SAP-Side\function groups\ZBC_M2S\Z_BC_CREATE_PURCHORDER_BAPI<br>SAP-Side\function groups\ZBC_M2S\Z_BC_CREATE_PURCHORDER_BAPI                                                                                                    |
| Issue          | 06-20852                                                                                                    |
| Description    | If you receive an error because you send an SAP Non-Stock Item from Maximo<br>Work Order Plans to SAP, the MEA for SAP now captures the error in Maximo<br>instead of waiting until the transaction reaches SAP.                                                                                                    |
| Replaced Files | businessobjects\classes\psdi\iface\sap2004\WORSVOutExt<br>businessobjects\classes\psdi\iface\sap2004\RSVOutExt<br>businessobjects\classes\psdi\iface\sap2004\patch\patchcfg.xml<br>businessobjects\classes\psdi\iface\sap2004\patch\de\message.xml<br>businessobjects\classes\psdi\iface\sap2004\patch\es\message.xml<br>businessobjects\classes\psdi\iface\sap2004\patch\fr\message.xml<br>businessobjects\classes\psdi\iface\sap2004\patch\fr\message.xml<br>businessobjects\classes\psdi\iface\sap2004\patch\fr\message.xml<br>businessobjects\classes\psdi\iface\sap2004\patch\fr\message.xml<br>businessobjects\classes\psdi\iface\sap2004\patch\it\message.xml<br>businessobjects\classes\psdi\iface\sap2004\patch\co\message.xml<br>businessobjects\classes\psdi\iface\sap2004\patch\co\message.xml<br>businessobjects\classes\psdi\iface\sap2004\patch\co\message.xml<br>businessobjects\classes\psdi\iface\sap2004\patch\co\message.xml<br>businessobjects\classes\psdi\iface\sap2004\patch\co\message.xml<br>businessobjects\classes\psdi\iface\sap2004\patch\co\message.xml<br>businessobjects\classes\psdi\iface\sap2004\patch\rthyt\message.xml<br>businessobjects\classes\psdi\iface\sap2004\patch\rthyt\message.xml<br>businessobjects\classes\psdi\iface\sap2004\patch\rthyt\message.xml<br>businessobjects\classes\psdi\iface\sap2004\patch\rthyt\message.xml |
| Issue          | 06-21049                                                                                                    |
| Description    | When you change the item on a work plan in the Maximo Work Order<br>application, the MEA for SAP now deletes the original reservation in SAP, and<br>then it sends a new reservation with the new item on the work plan. In so doing,<br>the MEA for SAP acts in accordance with the behavior of Maximo.                                                                                                    |
| Replaced File  | businessobjects\classes\psdi\iface\sap2004\RSVOutExt                                                                                                    |
| Issue          | 06-21179                                                                                                    |
| Description    | If you create a multi-line, multi-site purchase order before you upgrade from Maximo 5.2 and send that purchase order from SAP to Maximo after you upgrade to Maximo 6.2, the MEA for SAP splits the purchase order into multiple purchase                                                                                                    |

| Replaced File  | orders. Doing so maintains the data integrity of purchase orders that you created<br>before you upgraded.<br>businessobjects\classes\psdi\iface\sap2004\POINExt                            |
|----------------|----------------------------------------------------------------------------------------------------|
| Issue          | 06-21595                                                                                                    |
| Description    | The ZBCXIREPR014 report now runs successfully when you create an FI Invoice in SAP against a work order that you created in Maximo.                                                        |
| Replaced File  | businessobjects\classes\psdi\iface\sap2004\InvoiceFIInExt                                                                                                    |
| Issue          | 07-10187                                                                                                    |
| Description    | In Configuration 3, you can now update an existing purchase order after the upgrade.                                                                                                    |
| Replaced File  | businessobjects\classes\psdi\iface\sap2004\ERPOutExt                                                                                                    |
| Issue          | 07-10246                                                                                                    |
| Description    | In Configuration 3, the MEA for SAP now includes all necessary posting information when you send FI Invoice transactions from Maximo to SAP.                                               |
| Replaced File  | msgMap_M2S_INVOICE_FI                                                                                                    |
| Issue          | 07-10353                                                                                                    |
| Description    | The MEA for SAP now sets the Goods Receipts indicator correctly when you create a purchase requisition using the BDC mode.                                                                 |
| Replaced File  | $SAP-Side \ function\ groups \ ZBC_M2S \ Z_BC_CREATE_PURCHASEREQ\ BDC$                                                                                                    |
|                |                                                                                                    |
| Issue          | 07-10355                                                                                                    |
| Description    | Before the MEA for SAP sends receipts from Maximo, it now updates the goods receipts indicator on the corresponding purchase order in SAP. In doing so, the MEA for SAP follows SAP rules. |
| Replaced Files | $\label{eq:saperator} SAP-Side \function groups \ZBC_M2S \Z_BC_CREATE_GRECEIPTS_BAPI \\SAP-Side \function groups \ZBC_M2S \Z_BC_CREATE_GRECEIPTS_BDC \\$                                   |
| Issue          | 07-10434                                                                                                    |
| Description    | Mapping is now correct on purchase requisitions with Maximo-owned items that you send from Maximo to SAP.                                                                                  |

| Replaced Files | businessobjects\classes\psdi\iface\sap2004\POInExt<br>businessobjects\classes\psdi\iface\sap2004\ReceiptInExt                                                                                                    |
|----------------|----------------------------------------------------------------------------------------------------|
| Issue          | 07-10456                                                                                                    |
| Description    | When you create a purchase order from a purchase requisition that has lines from multiple sites, "required field conversion is blank" error no longer occurs.                                                                                                    |
| Replaced Files | businessobjects\classes\psdi\iface\sap2004\POInExt                                                                                                    |
| Issue          | 07-10501                                                                                                    |
| Description    | When you block a purchase order line in SAP, the MEA for SAP now correctly deletes the purchase order line in Maximo.                                                                                                    |
| Replaced File  | $businessobjects\classes\psdi\iface\sap2004\POInExt$                                                                                                    |
| Issue          | 07-10670                                                                                                    |
| Description    | Values between -0.01 and -0.99 are now processed correctly.                                                                                                    |
| Replaced Files | SAP-Side\function groups\ZBC_M2S\Z_BC_CREATE_APINVOICE_BDC<br>SAP-Side\function groups\ZBC_M2S\Z_BC_CREATE_GLPOSTING_BDC<br>SAP-Side\function groups\ZBC_M2S\Z_BC_CREATE_GOODISSUE_BAPI<br>SAP-Side\function groups\ZBC_M2S\Z_BC_CREATE_GOODISSUE_BDC<br>SAP-Side\function groups\ZBC_M2S\Z_BC_CREATE_GRECEIPTS_BAPI<br>SAP-Side\function groups\ZBC_M2S\Z_BC_CREATE_GRECEIPTS_BDC<br>SAP-Side\function groups\ZBC_M2S\Z_BC_CREATE_RESERVATION_BAPI<br>SAP-Side\function groups\ZBC_M2S\Z_BC_CREATE_RESERVATION_BDC |
| Issue          | 07-10672                                                                                                    |
| Description    | Outbound purchase orders now sort purchase order lines by line number, as SAP expects.                                                                                                    |
| Replaced Files | SAP-Side\function groups\ZBC_M2S\Z_BC_CREATE_PURCHORDER_BAPI<br>SAP-Side\function groups\ZBC_M2S\Z_BC_UPDATE_PURCHORDER_BAPI                                                                                                    |
| Issue          | 07-10966                                                                                                    |
| Description    | After you upgrade from Release 5.2 to Release 6, you can update a Release 5.2 purchase order in SAP and send the update to Maximo.                                                                                                    |
| Replaced File  | businessobjects\classes\psdi\iface\sap2004\POInExt                                                                                                    |
| Issue          | 07-11042                                                                                                    |
| Description    | When you update a purchase order line in SAP, the MEA for SAP now correctly sends the purchase order status to Maximo.                                                                                                    |
| Replaced File  | businessobjects\classes\psdi\iface\sap2004\POInExt                                                                                                    |

| Issue         | 07-11045                                                                                                    |
|---------------|----------------------------------------------------------------------------------------------------|
| Description   | The MEA for SAP now correctly sends new time sheets for Labor Time Reporting from SAP to MAXIMO. Autokey Prefix error no longer occurs on these transactions. |
| Replaced File | businessobjects\classes\psdi\iface\sap2004\LabTransInExt                                                                                                    |

# SAP-side ABAP Updates

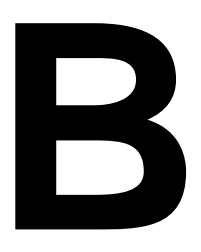

This appendix contains a list of updated SAP-side files/ABAP programs and corresponding transport files in the available patches. For instructions on how to apply the SAP-side updates, refer to "Import of SAP-side ABAP Updates," on page 10.

**NOTE** Your \SAP-Side\transport directory also includes the K900149.D47 transport content description. The K900149.D47 transport was part of the initial installation of the MEA for mySAP ERP 2004. You imported it to SAP at that time.

### Patch 2 - Transport File K900069.D04

#### **Replaced Files**

- \SAP-Side\function groups\ZBC\_S2M\Z\_BC\_BAPI\_INVOICE\_GET\_DETAIL \SAP-Side\function groups\ZBC\_S2M\Z\_BC\_BAPI\_MATMOVE\_GET DETAIL
- \SAP-Side\function groups\ZBC\_S2M\Z\_BC\_BAPI\_PO\_GET\_DETAIL
- \SAP-Side\dictionary\bc\_domains\_internal.xls

\SAP-Side\dictionary\bc\_structures\_outbound.xls

### Patch 1 - Transport File K900067.D04

#### **Replaced Files**

\SAP-Side\function groups\ZBC\_M2S\Z\_BC\_CREATE\_APINVOICE\_BDC \SAP-Side\function groups\ZBC\_M2S\Z\_BC\_CREATE\_GLPOSTING\_BDC \SAP-Side\function groups\ZBC\_M2S\Z\_BC\_CREATE\_GOODISSUE\_BAPI \SAP-Side\function groups\ZBC\_M2S\Z\_BC\_CREATE\_GOODISSUE\_BDC \SAP-Side\function groups\ZBC\_M2S\Z\_BC\_CREATE\_GRECEIPTS\_BAPI \SAP-Side\function groups\ZBC\_M2S\Z\_BC\_CREATE\_GRECEIPTS\_BDC \SAP-Side\function groups\ZBC\_M2S\Z\_BC\_CREATE\_PURCHASEREQ \_BAPI \SAP-Side\function groups\ZBC\_M2S\Z\_BC\_CREATE\_PURCHASEREQ\_BDC \SAP-Side\function groups\ZBC\_M2S\Z\_BC\_CREATE\_PURCHASEREQ\_BDC \SAP-Side\function groups\ZBC\_M2S\Z\_BC\_CREATE\_PURCHORDER\_BAPI \SAP-Side\function groups\ZBC\_M2S\Z\_BC\_CREATE\_PURCHORDER\_BAPI \SAP-Side\function groups\ZBC\_M2S\Z\_BC\_CREATE\_RESERVATION\_BAPI \SAP-Side\function groups\ZBC\_M2S\Z\_BC\_CREATE\_RESERVATION\_BAPI \SAP-Side\function groups\ZBC\_M2S\Z\_BC\_CREATE\_RESERVATION\_BAPI \SAP-Side\function groups\ZBC\_M2S\Z\_BC\_CREATE\_RESERVATION\_BAPI \SAP-Side\function groups\ZBC\_M2S\Z\_BC\_CREATE\_RESERVATION\_BAPI \SAP-Side\function groups\ZBC\_M2S\Z\_BC\_CREATE\_RESERVATION\_BAPI Patch 1 - Transport File K900067.D04

# SAP-side XI Updates

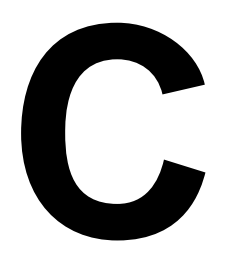

This appendix contains a list of SAP-side XI updates in the available patches.

## Patch 2

| Transport File | \SAP-Side\xi-repository\XI3_0_MAXIMO-INTEGRATE_MAX60-SAPERP |
|----------------|-------------------------------------------------------------|
|                | 2004_of_mro.com-objs_6.tpz                                  |

#### **Modified Objects**

| Data Type | DT_MBO_RECEIPT     |
|-----------|--------------------|
|           | DT_MBO_INVOICELINE |
|           | DT_SAP_GM          |
|           | DT_SAP_MMINV_S2M   |
|           |                    |

| Message Mapping | msgMap_S2M_RECEIPT |
|-----------------|--------------------|
|                 | msgMap_S2M_INVOICE |

### Patch 1

| Transport File | \SAP-Side\xi-repository\XI3_0_MAXIMO-INTEGRATE_MAX60- |
|----------------|-------------------------------------------------------|
|                | SAPERP2004_of_mro.com-objs_5.tpz                      |

#### **Modified Objects**

 Data Type
 No data type modifications in patch 1.

Message Mapping msgMap\_M2S\_INVOICE\_FI

## Notices

This information was developed for products and services offered in the U.S.A.

IBM may not offer the products, services, or features discussed in this document in other countries. Consult your local IBM representative for information on the products and services currently available in your area. Any reference to an IBM product, program, or service is not intended to state or imply that only that IBM product, program, or service may be used. Any functionally equivalent product, program, or service that does not infringe any IBM intellectual property right may be used instead. However, it is the user's responsibility to evaluate and verify the operation of any non-IBM product, program, or service.

IBM may have patents or pending patent applications covering subject matter described in this document. The furnishing of this document does not grant you any license to these patents. You can send license inquiries, in writing, to:

IBM Director of Licensing IBM Corporation North Castle Drive Armonk, NY 10504-1785 U.S.A.

For license inquiries regarding double-byte (DBCS) information, contact the IBM Intellectual Property Department in your country or send inquiries, in writing, to:

IBM World Trade Asia Corporation Licensing 2-31 Roppongi 3-chome, Minato-ku Tokyo 106-0032, Japan

The following paragraph does not apply to the United Kingdom or any other country where such provisions are inconsistent with local law:

INTERNATIONAL BUSINESS MACHINES CORPORATION PROVIDES THIS PUBLICATION "AS IS" WITHOUT WARRANTY OF ANY KIND, EITHER EXPRESS OR IMPLIED, INCLUDING, BUT NOT LIMITED TO, THE IMPLIED WARRANTIES OF NON-INFRINGEMENT, MERCHANTABILITY OR FITNESS FOR A PARTICULAR PURPOSE. Some states do not allow disclaimer of express or implied warranties in certain transactions, therefore, this statement may not apply to you.

This information could include technical inaccuracies or typographical errors. Changes are periodically made to the information herein; these changes will be incorporated in new editions of the publication. IBM may make improvements and/or changes in the product(s) and/or the program(s) described in this publication at any time without notice.

Any references in this information to non-IBM Web sites are provided for convenience only and do not in any manner serve as an endorsement of those Web sites. The materials at those Web sites are not part of the materials for this IBM product and use of those Web sites is at your own risk.

IBM may use or distribute any of the information you supply in any way it believes appropriate without incurring any obligation to you.

Licensees of this program who wish to have information about it for the purpose of enabling: (i) the exchange of information between independently created programs and other programs (including this one) and (ii) the mutual use of the information which has been exchanged, should contact:

IBM Corporation 2Z4A/101 11400 Burnet Road Austin, TX 78758 U.S.A.

Such information may be available, subject to appropriate terms and conditions, including in some cases, payment of a fee.

The licensed program described in this document and all licensed material available for it are provided by IBM under terms of the IBM Customer Agreement, IBM International Program License Agreement or any equivalent agreement between us.

Information concerning non-IBM products was obtained from the suppliers of those products, their published announcements or other publicly available sources. IBM has not tested those products and cannot confirm the accuracy of performance, compatibility or any other claims related to non-IBM products. Questions on the capabilities of non-IBM products should be addressed to the suppliers of those products.

All statements regarding IBM's future direction or intent are subject to change or withdrawal without notice, and represent goals and objectives only.

This information contains examples of data and reports used in daily business operations. To illustrate them as completely as possible, the examples include the names of individuals, companies, brands, and products. All of these names are fictitious and any similarity to the names and addresses used by an actual business enterprise is entirely coincidental.

If you are viewing this information softcopy, the photographs and color illustrations may not appear.

### Trademarks

The following terms are trademarks of International Business Machines Corporation in the United States, other countries, or both:

IBM AIX DB2 developerWorks Everyplace ibm.com Lotus Maximo Notes QuickPlace Tivoli WebSphere

Adobe, the Adobe logo, PostScript, and the PostScript logo are either registered trademarks or trademarks of Adobe Systems Incorporated in the United States, and/or other countries.

Java and all Java-based trademarks and logos are trademarks of Sun Microsystems, Inc. in the United States, other countries, or both.

Linux is a registered trademark of Linus Torvalds in the United States, other countries, or both.

Intel, Intel logo, Intel Inside, Intel Inside logo, Intel Centrino, Intel Centrino logo, Celeron, Intel Xeon, Intel SpeedStep, Itanium, and Pentium are trademarks or registered trademarks of Intel Corporation or its subsidiaries in the United States and other countries.

Microsoft, Windows, Windows NT, and the Windows logo are trademarks of Microsoft Corporation in the United States, other countries, or both.

UNIX is a registered trademark of The Open Group in the United States and other countries.